## Инструкция Онлайн-оплаты на сайте

1. На главной странице сайта кликните на баннере по блоку «Оплата без комиссии»

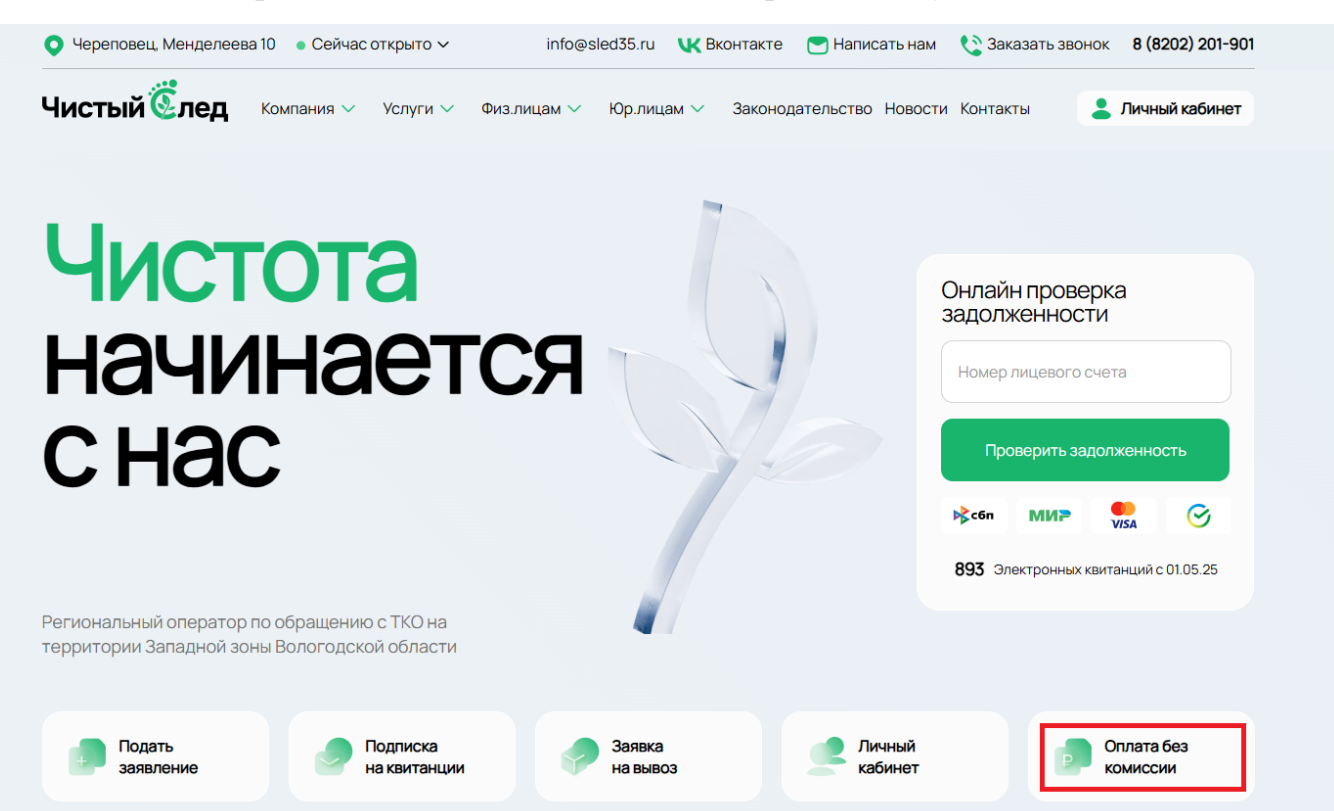

2. Далее Вы попадете в раздел Оплаты: <u>https://sled35.ru/np/payment/</u> Логин (лицевой счет ввести самостоятельно нельзя). Сначала его необходимо найти по Вашему адресу.

На странице есть блок «Узнать номер лицевого счета по адресу»:

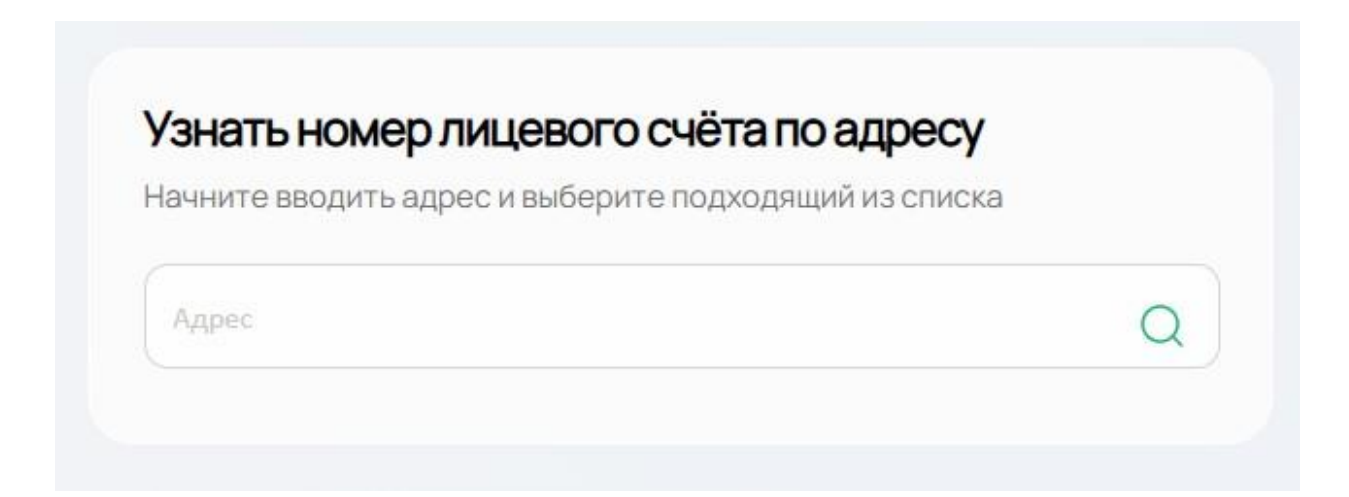

3. Начните набирать свой адрес и выберите соответствующий из выпадающего списка:

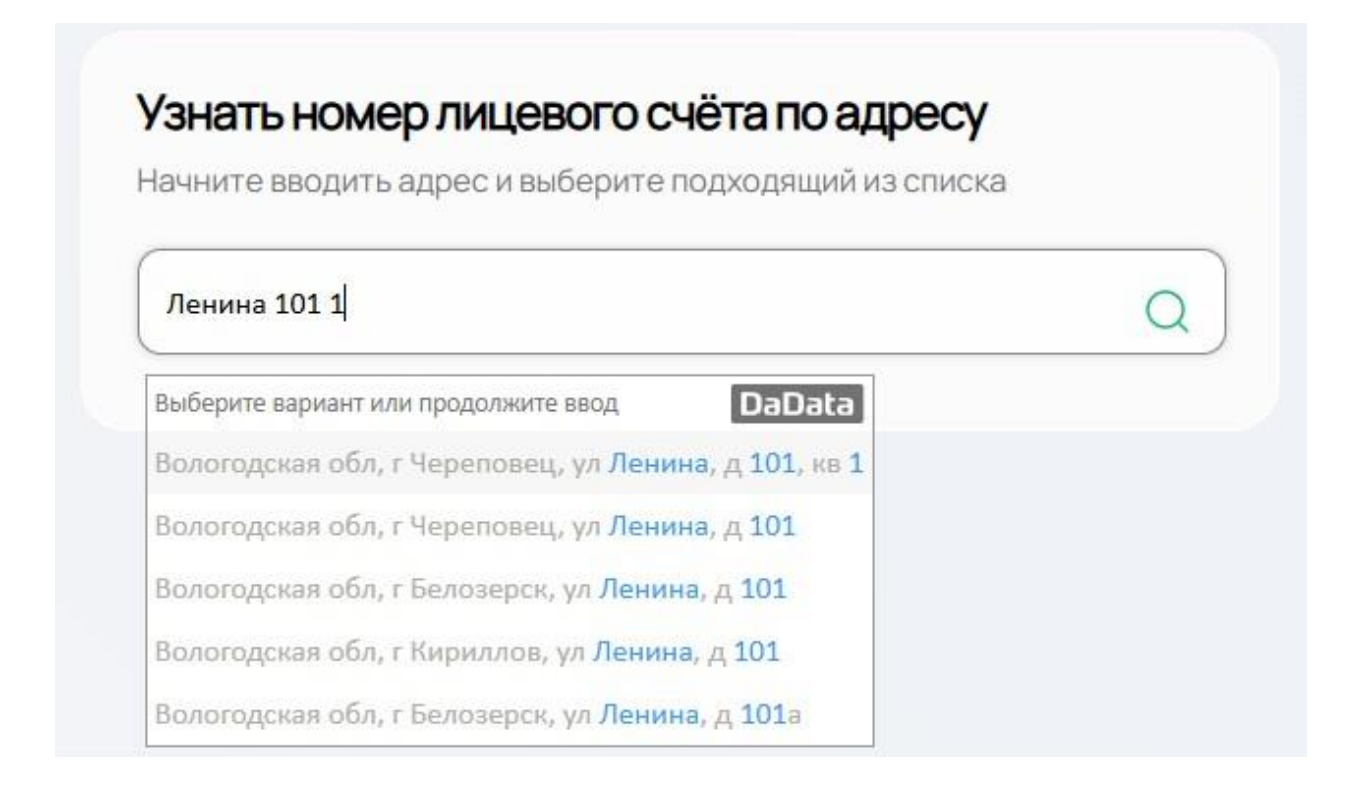

После этого начнется поиск по указанному адресу.

4. Появится надпись: Вы выбрали адрес из подсказки! Все правильно, подождите, идет поиск!

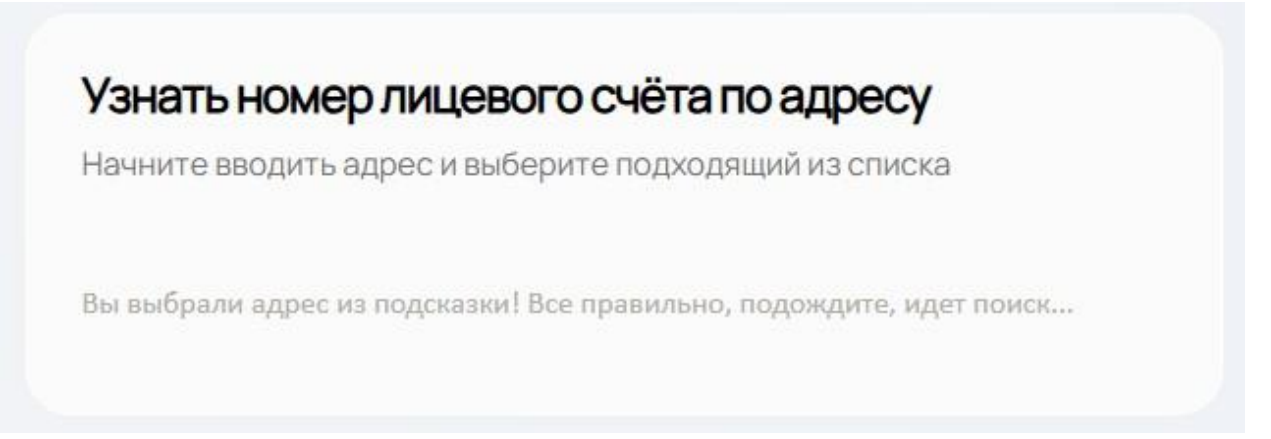

5. После поиска найденный Лицевой счет автоматически подставится в поле:

| Оплата без ко                                                         | ОМИССИИ                                                                             |                                              |
|-----------------------------------------------------------------------|-------------------------------------------------------------------------------------|----------------------------------------------|
| Лицевой счет по адресу Вологодская обл, г Чер<br>10 Чтобы в этом поле | еповец, ул Ленина, д 101, кв 1:<br>появился Ваш лицевой, найдите свой адрес в блоке | ниже "Узнать номер лицевого счета по адресу" |
| 9003711301                                                            | 119,58                                                                              | Оплатить онлайн                              |
| Оплатить через 🖨 Рау                                                  |                                                                                     |                                              |

- 6. Сумма для оплаты будет предложена автоматически, ее Вы можете изменить на любую другую при необходимости.
- 7. PS: Обратите внимание, если по Вашему адресу находится несколько лицевых счетов, то при поиске по адресу Вы увидите кнопку:

Нажмите сюда для выбора

Кликните по ней и увидите список Лицевых счетов, выберите нужный, введите сумму для оплаты.

8. Далее Вы можете нажать либо зеленую кнопку «Оплатить онлайн»:

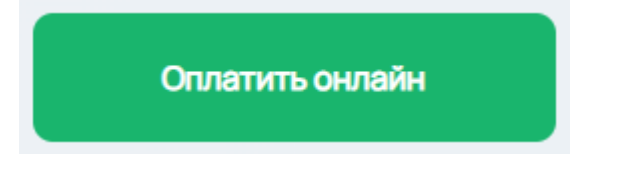

Либо синюю кнопку «Оплатить через Рау»:

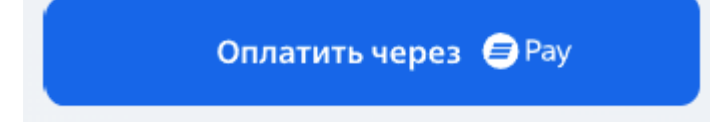

При клике по кнопку «Оплатить онлайн» откроется страница оплаты:

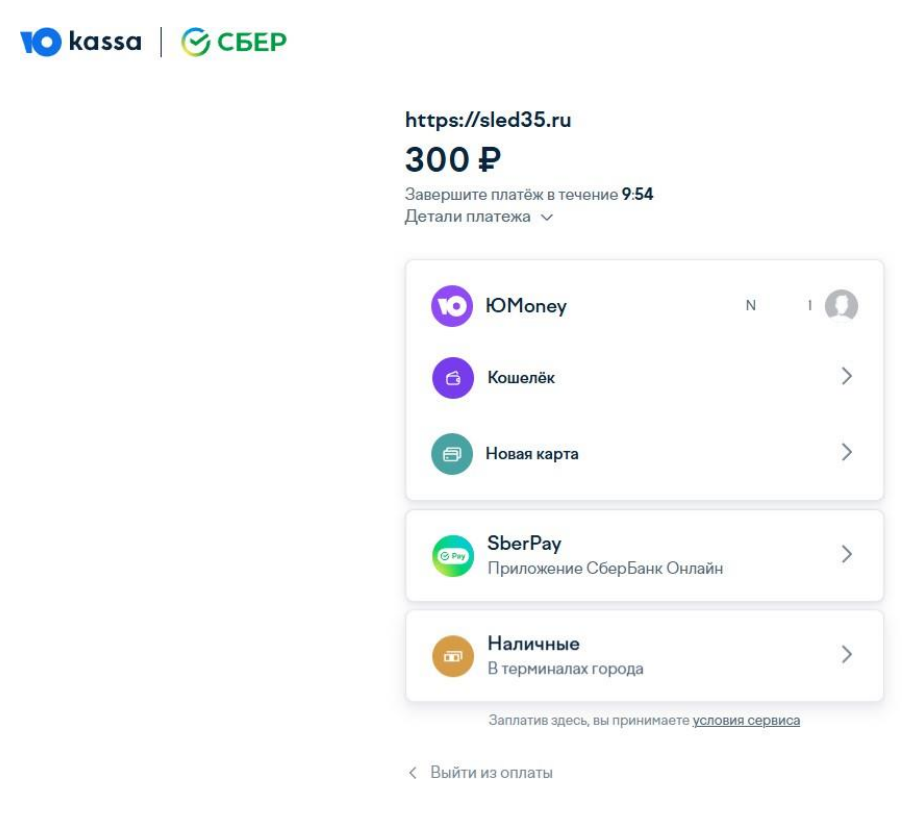

9. Далее выберите нужный способ оплаты.

Обратите внимание, если Вы выбрали оплату, например, картой, то можете указать адрес электронной почты, если хотите получить электронный чек:

| https://sled35.ru                                                                                              |     |
|----------------------------------------------------------------------------------------------------|-----|
| 300₽                                                                                                    |     |
| Завершите платёж в течение <b>8:01</b><br>Детали платежа ∨                                                     |     |
| < Банковская карта                                                                                             |     |
| Номер карты                                                                                                    |     |
| Срок действия                                                                                                  | Код |
| MM / FF                                                                                                    | CVC |
| <ul> <li>Запомнить карту в ЮМопеу</li> <li>Нужна квитанция</li> </ul>                                          |     |
| user@email.com                                                                                                 |     |
| Заплатить 300                                                                                                  | ₽   |
| Быстрая оплата через SberPay     Данные карты вводить не нужно, достаточно     подтвердить платёж в приложении |     |
| ЮМопеу                                                                                                    | N 1 |

< Выйти из оплаты

Если Вы выберите кнопку «Оплатить через Рау», то увидите следующее приветствие с предложением получения кода: ≡втб

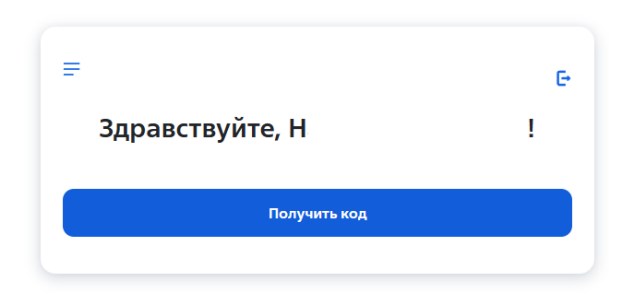

После чего на Ваш телефон поступит код для входа в ВТБ онлайн. И Вы сможете сделать платеж, сделав ввод этого кода в соответствующие поля:

**ВТБ** 

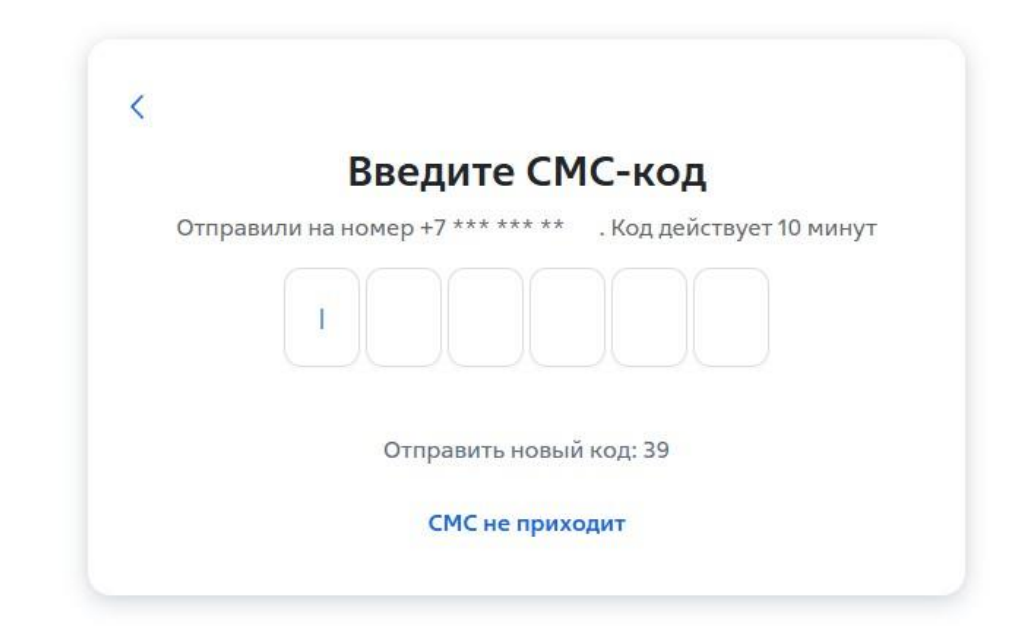

Если СМС не приходит, запросите новый код, кликнув по ссылке «Отправить новый код».

Важный момент: Сведения о поступивших платежах могут отображаться на сайте в личном кабинете и при проверке задолженности (с учетом текущей оплаты) в течение 1-3 рабочих дней.